# ขั้นตอนในการต่อ อินเตอร์เน็ทผ่าน GPRS

## EZ-Wireless Module Interface

ในการเชื่อมต่ออินเตอร์เน็ท ท่านต้องทำการต่อเครื่องคอมพิวเตอร์ เข้ากับ เครื่อง EZ ก่อน พร้อมทั้งทำการเปิด PORT RS-232 และติดตั้ง MODEM ตามหัวข้อ '<u>ขั้นตอนในการติดตั้ง MODEM</u>' ก่อน จากนั้น จึงทำการตั้งเครื่อง ดังต่อไปนี้

<u>หมายเหต</u>ุ: ลูกค้าที่ต้องการใช้อินเตอร์เน็ทผ่านระบบ GPRS ต้องทำการเปิด บริการเสริม GPRS กับเครือข่ายมือถือของซิมการ์ดที่ลูกค้าใช้อยู่ ก่อน โดยค่าบริการที่คิดจะขึ้นอยู่กับโปรโมชั่นบริการเสริม GPRS ที่ลูกค้าเลือกเปิดใช้ (โดยค่าบริการ จะคิดแยกจากโปรโมชั่นค่า โทรศัพท์)

### การติดตั้ง Connection ที่เครื่องคอมพิวเตอร่

คลิ้กเมาส์ซ้ายที่ "My Network Places" จะปรากฏเมนู ดังรูป

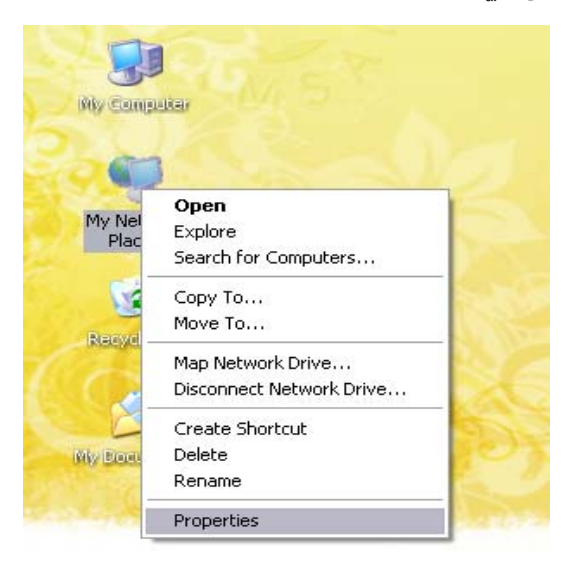

- ... กดที่ "**Properties**"
- ... จะปรากฏหน้า "Network Connections" ดูที่เมนูซ้ายมือหัวข้อ "Network Tasks"

2. กดที่ "create a new connection"

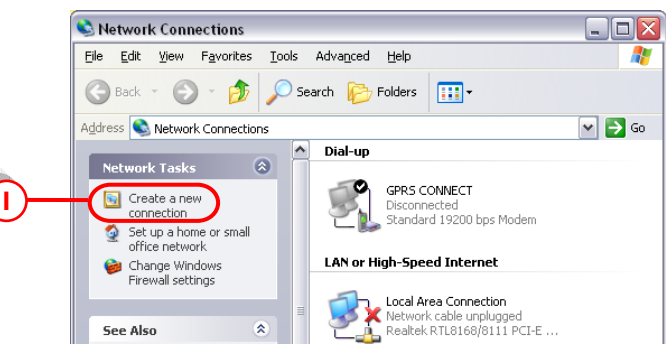

... จะเข้าสู่หน้า New Connection Wizard กด "Next>"

3. เลือก "Connect to the Internet" แล้วกด "Next>"

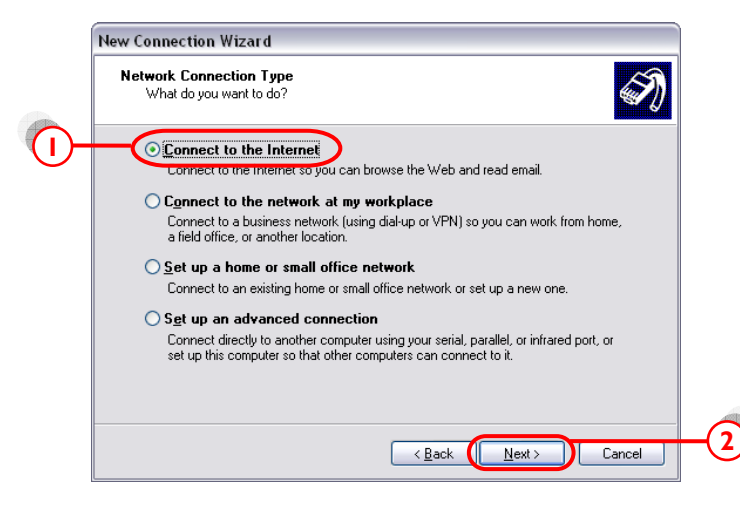

4. เลือก "Set up my connection manually" แล้วกด "Next>"

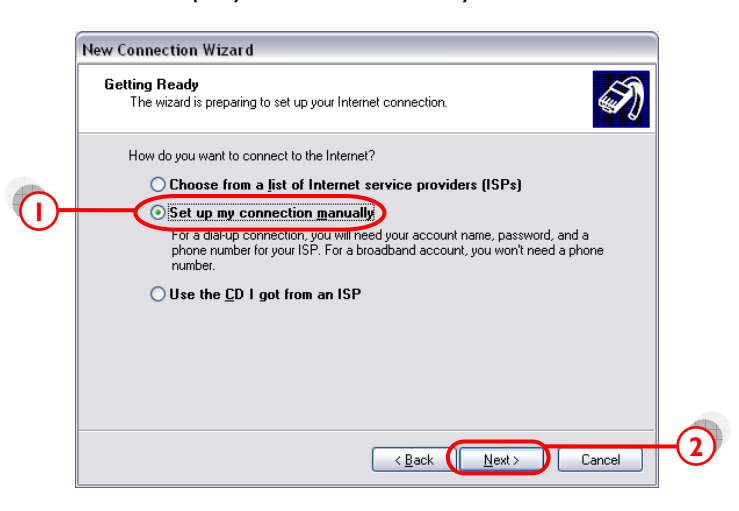

5. เลือก "Connect using a dial-up modem" แล้วกด "Next>"

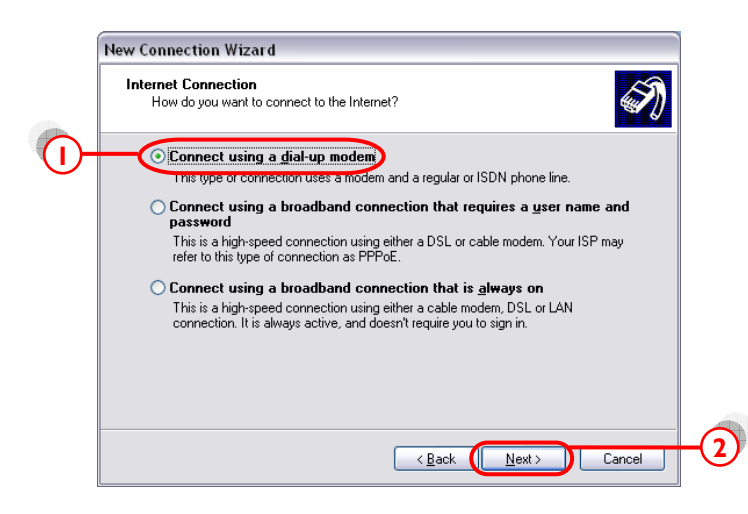

6. เลือก Modem ที่ตั้งไว้ แล้วกด "Next>"

|    | New Connection Wizard                                                                                    |
|----|----------------------------------------------------------------------------------------------------|
|    | Select a Device<br>This is the device that will be used to make the connection.                          |
|    | You have more than one dial-up device on your computer.<br>Select the devices to use in this connection: |
|    | Modem - Motorola SM56 Data Eav Modem (CDM3)                                                              |
| U- | Modem - Standard 13200 pps Modem (LUM I)                                                                 |
|    |                                                                                                    |
|    | < Back Next > Cancel                                                                                     |

7. ใส่ชื่อ ISP Name แล้วกด "Next>"

|    | New Connection Wizard                                                                                                    |  |
|----|----------------------------------------------------------------------------------------------------|--|
|    | Connection Name<br>What is the name of the service that provides your Internet connection?                                                         |  |
| )— | Type the name of your ISP in the following box.<br>ISP Name<br>GPRS<br>The name you type here will be the name of the connection you are creating. |  |
|    | < <u>Back</u> (Next>) Cancel                                                                                                    |  |

8. ใส่ค่า Phone number ตามแต่ระบบเครือข่ายที่ใช้ แล้วกด "Next>"

| ระบบ <b>AIS (900)</b> | = | * <b>99</b> ***1# |
|-----------------------|---|-------------------|
| ระบบ True move        | = | * <b>99</b> ***1# |
| ระบบ DTAC (1800)      | = | * <b>99</b> ***2# |

- 9. เว้นซ่อง Username และ Password ว่างไว้
- กดเอา ☑ Use this account name and password ... ออก แล้วกด "Next>"

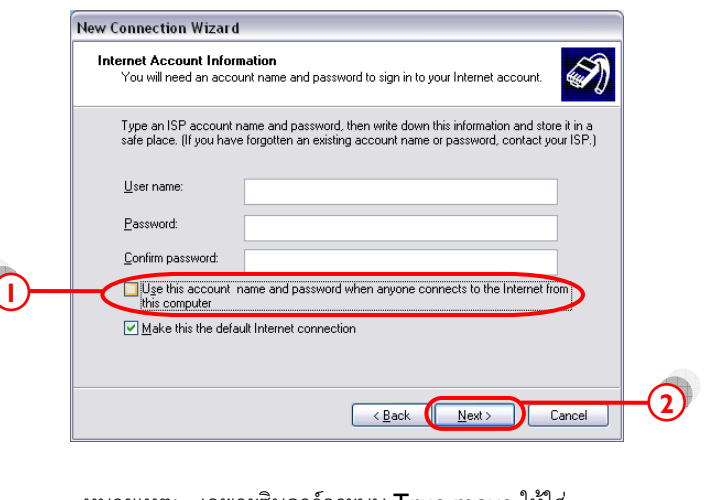

<u>หมายเหต</u>ุ: เฉพาะซิมการ์ดระบบ **True move** ให้ใส่

| Username | = | orange |
|----------|---|--------|
| Password | = | orange |

II. คลิ้ก 🗹 Add shortcut แล้วกด "Finish"

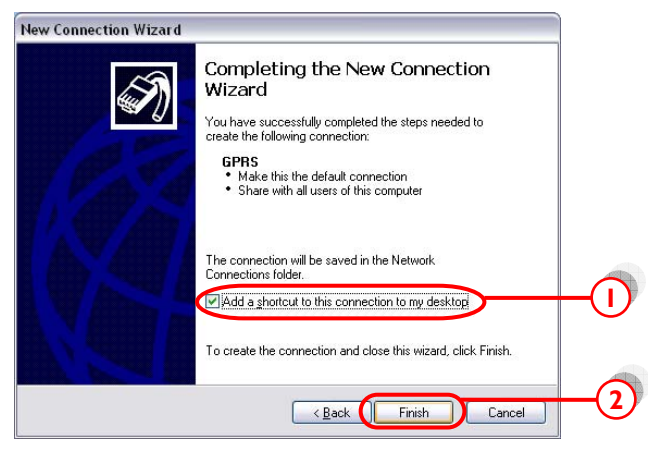

... จะปรากฏหน้า Connect

| Connect GPF          | 8 ?                                             |
|----------------------|-------------------------------------------------|
| 6                    |                                                 |
| <u>U</u> ser name:   | Ito change the saved password, click here!      |
| Save this            | user name and password for the following users: |
| <u>O A</u> nyone<br> | e who uses this computer                        |
| Dial                 | Cancel <u>Properties</u> <u>H</u> elp           |

- 12. No  $\square$  save this username and password ...
- 13. กด "Properties"

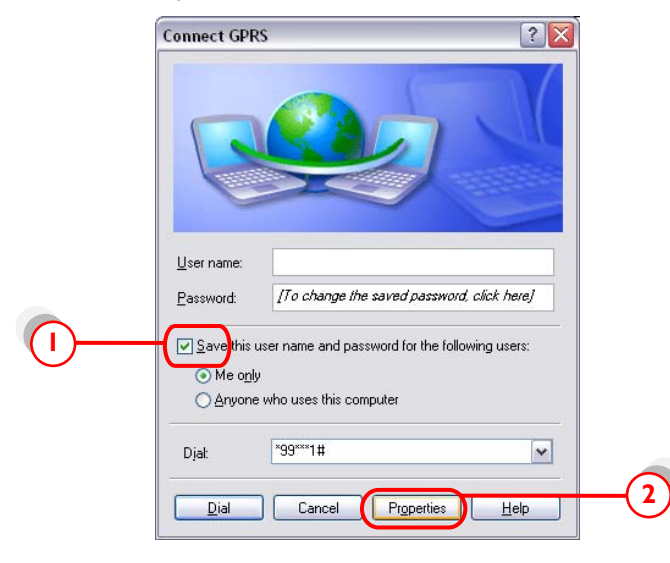

- ... จะปรากฏหน้า Connection Properties
- 14. คลิ้ก แท็บ "General" แล้วกด "Configure…"

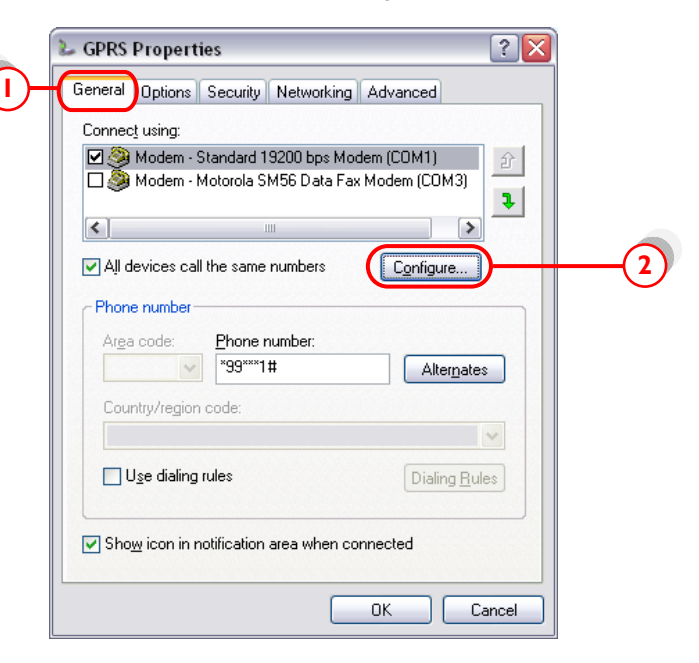

I5. ตั้งค่า ดังรูปข้างล่าง แล้วกด "OK"

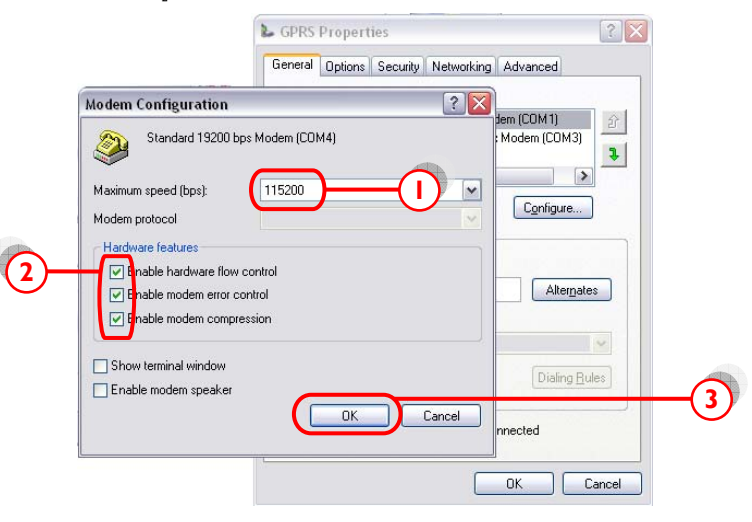

... หน้าจอจะกลับมาที่หน้า GPRS อีกครั้ง → แท็บ "Networking"

16. ตั้งค่าตามรูปข้างล่าง (ทำเฉพาะซิมการ์ดของระบบ AIS และ DTAC เท่านั้น)

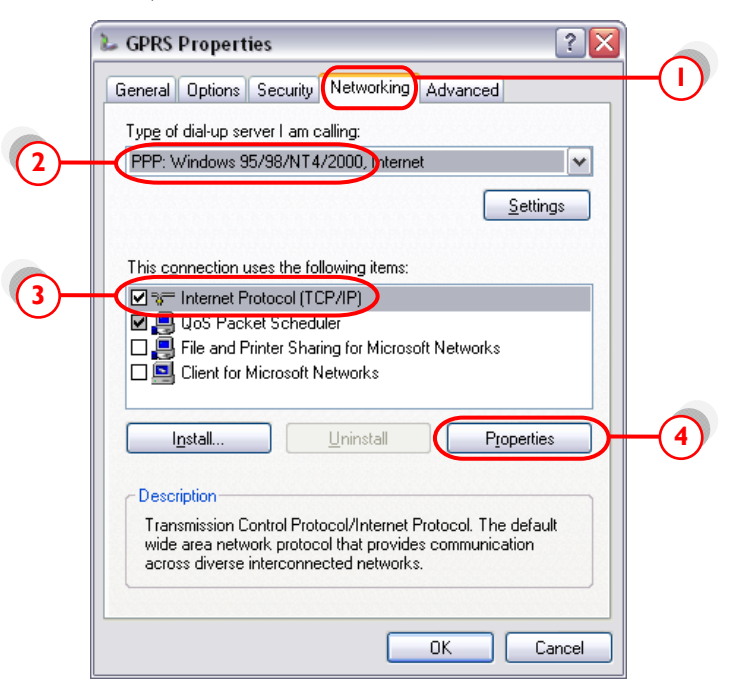

... กด "Properties"

- 17. เลือก "Obtain an IP address automatically"
- 18. เดือก "Use the following DNS server addresses:"
- 19. ใส่ค่า DNS (ทำเฉพาะซิมการ์ดของระบบ AIS และ DTAC เท่านั้น)

#### <u>ระบบ 900 (AIS)</u> Preferred DNS Alternate DNS

## <u>ระบบ 1800 (DTAC)</u>

|           | •   |
|-----------|-----|
| Preferred | DNS |
| Alternate | DNS |

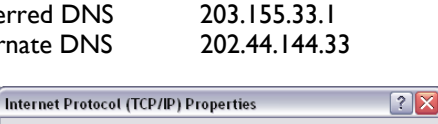

202.183.255.20

202.183.255.21

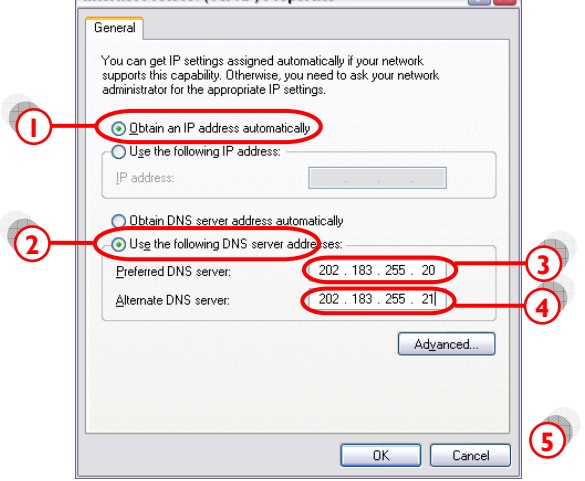

20. กด "OK" ไปเรื่อยๆ จนกระทั่งกลับสู่หน้าจอ Connection ดังรูป

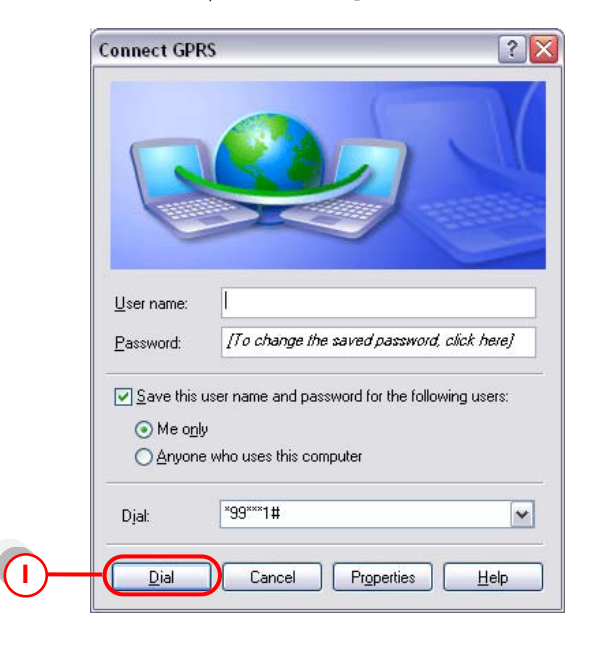

21. กด "Dial" เพื่อเชื่อมต่อกับระบบ Internet ผ่าน GPRS เมื่อเครื่องต่อ ้อินเตอร์เน็ทได้แล้ว ที่มุมขวาด้านล่างของหน้าจอคอมพิวเตอร์ จะขึ้น Icon ดังรูป

| Connecti | ing GPRS                              |
|----------|---------------------------------------|
| 3        | Verifying username and password       |
| 4        | Cancel                                |
| 10       |                                       |
|          | DATES                                 |
| 15       | GPRS is now connected Speed: 9.6 Kbps |
| 1000     | EN 3 14:33                            |